プレゼンテーション

PowerPointを起動する

「ファイル」→「新規作成」

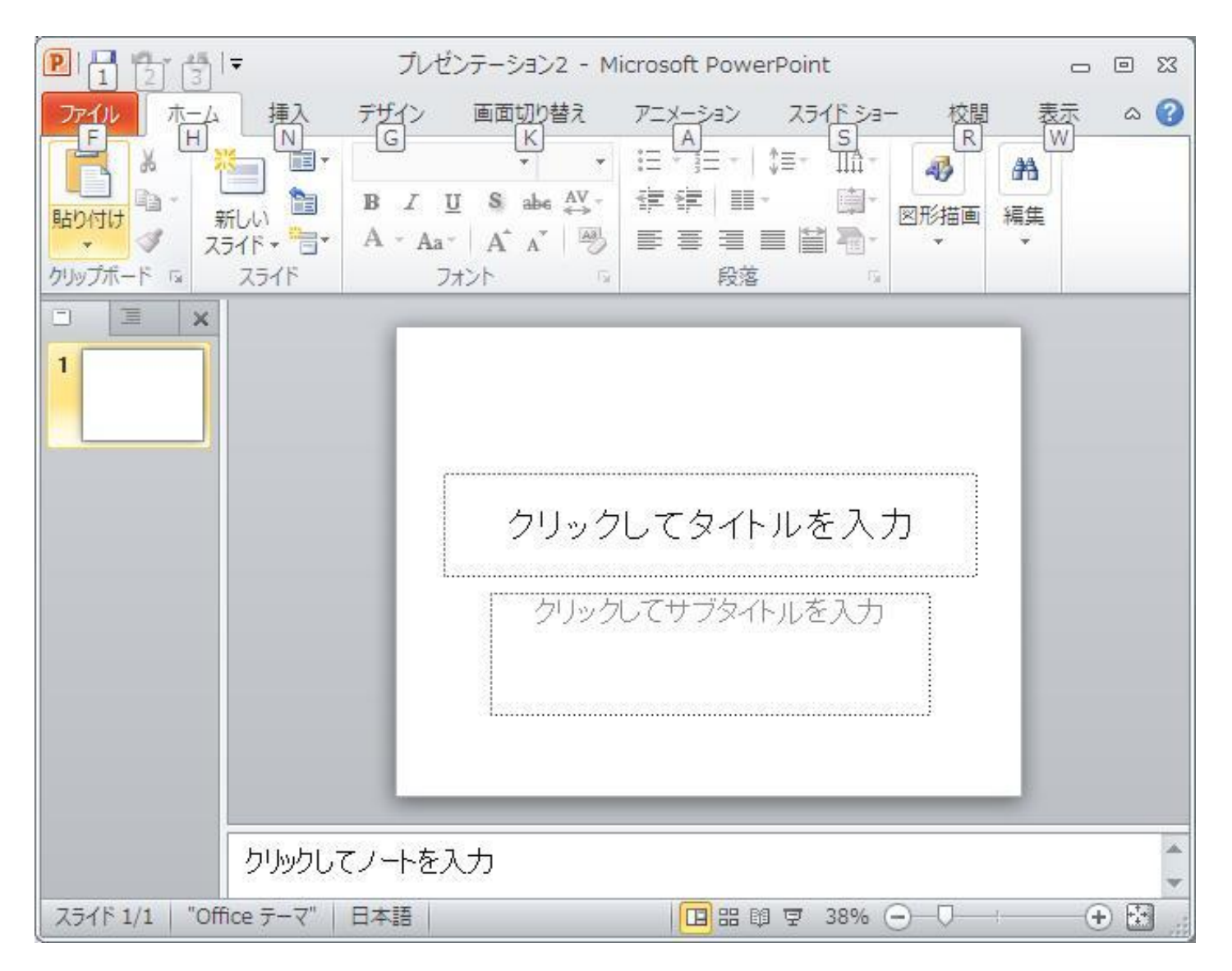

## 「ファイル」→「新規作成」

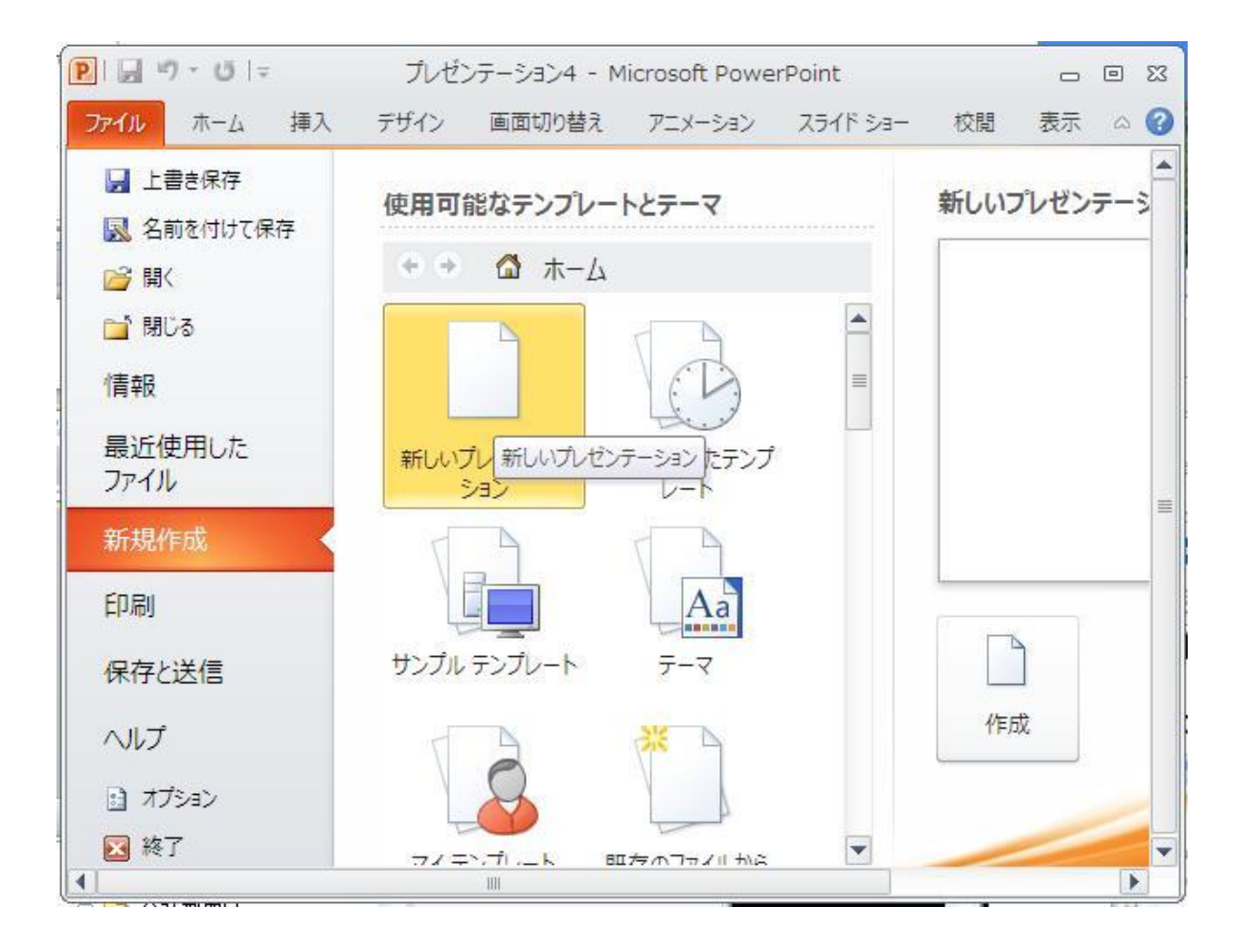

### 新規作成ページが表示される

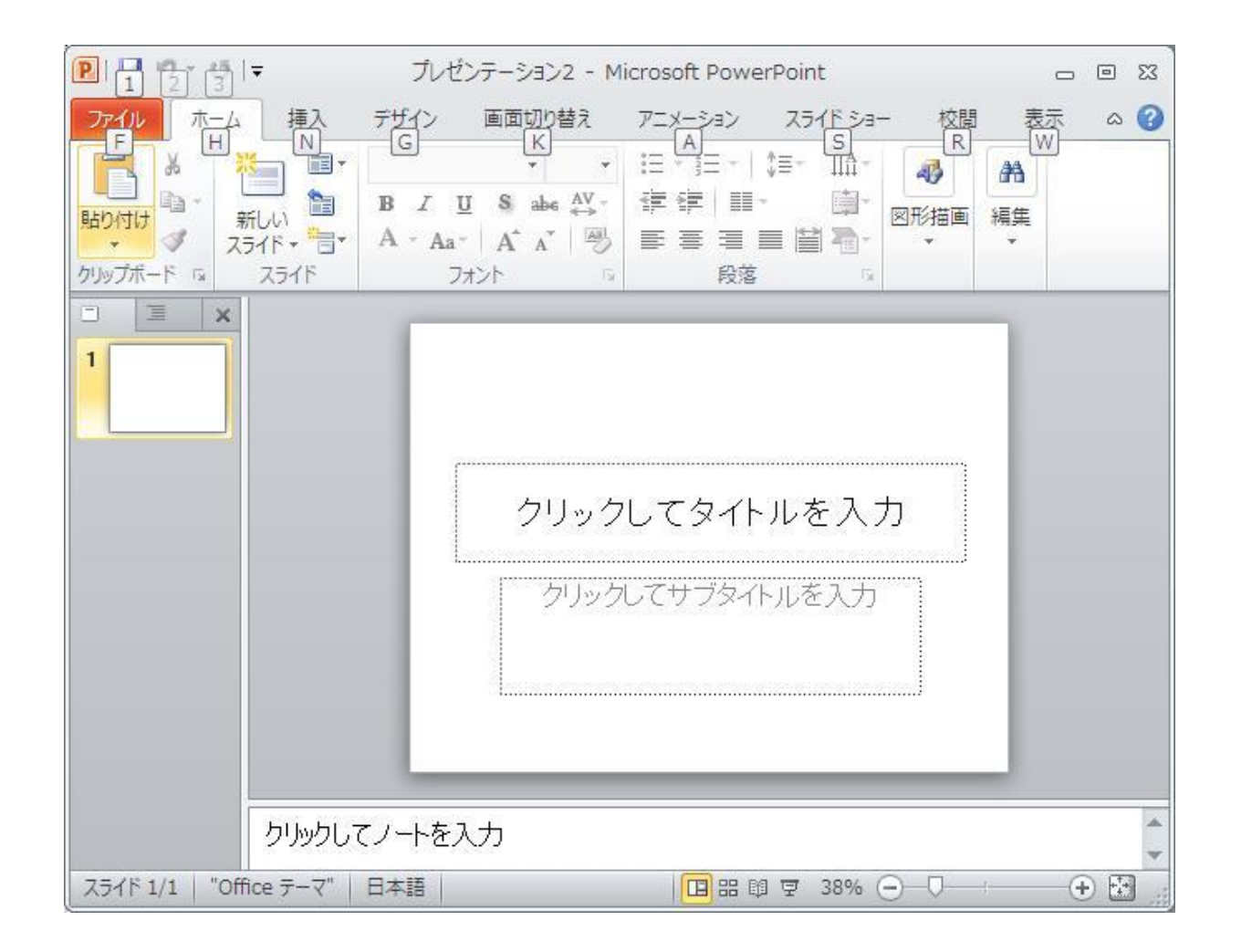

新しいページは 「ホーム」→「新しいスライド」です

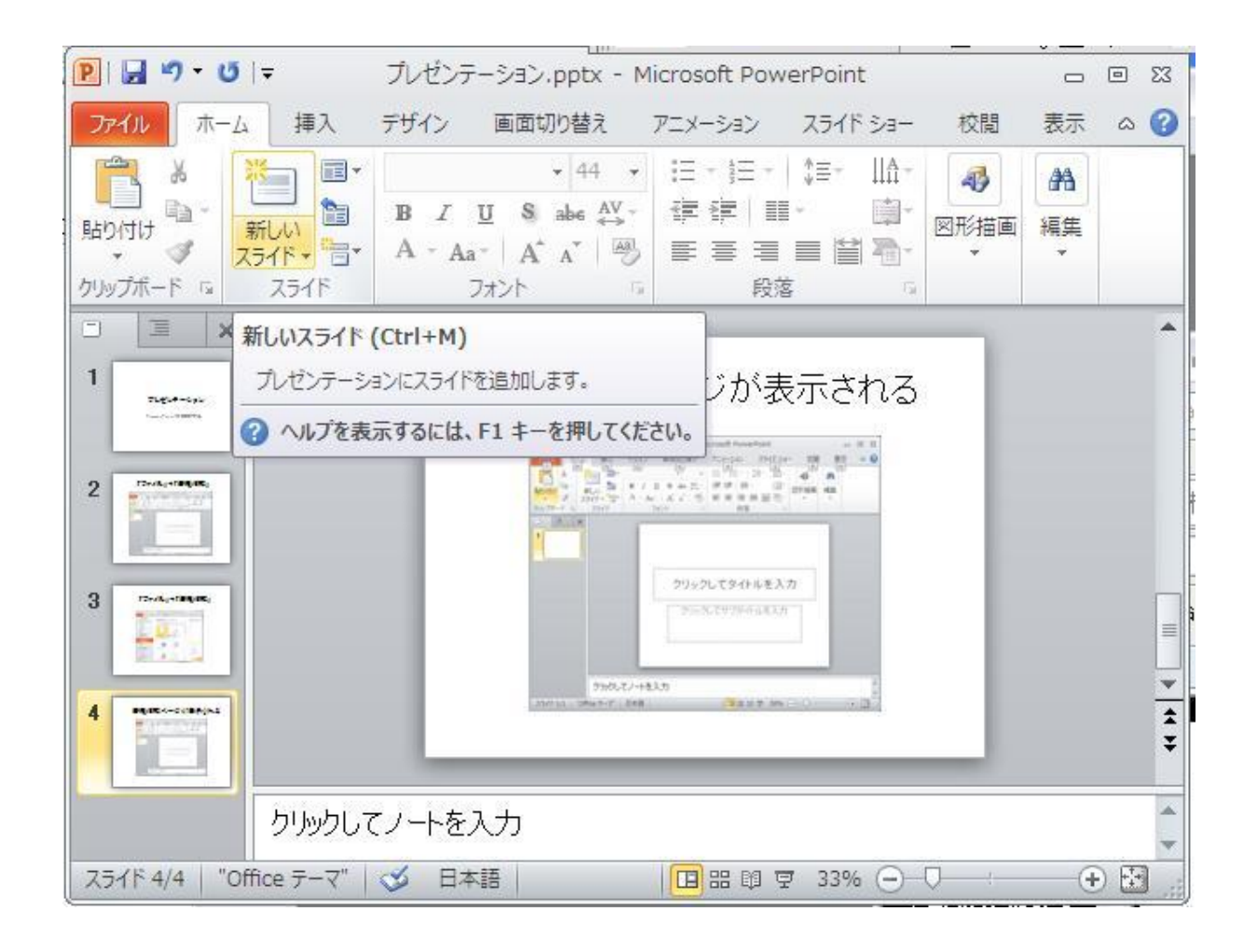

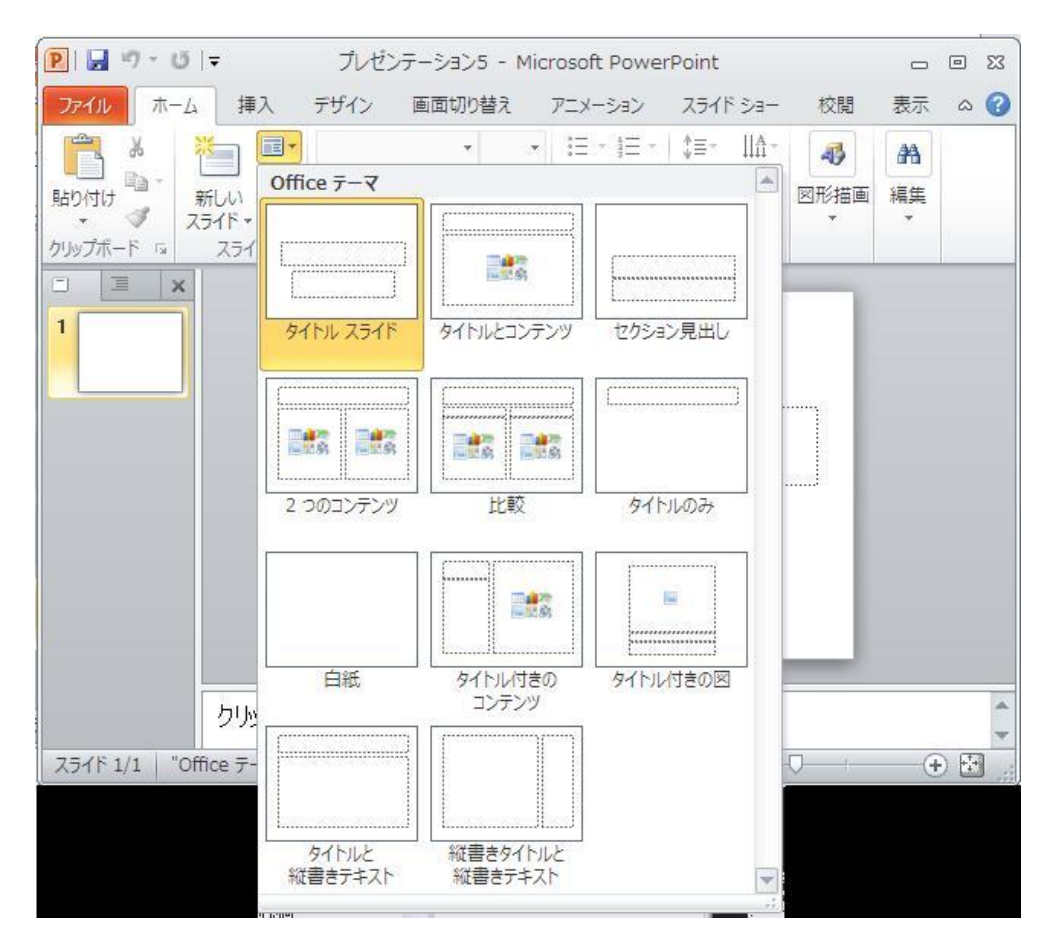

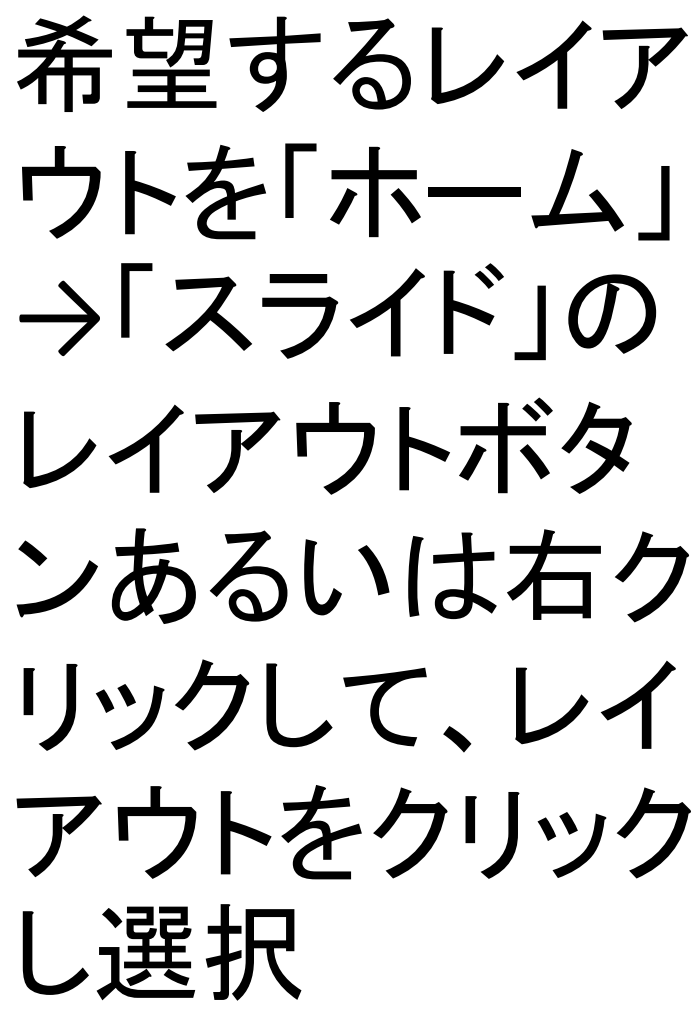

#### それぞれの入力枠内にテキストを入 力する

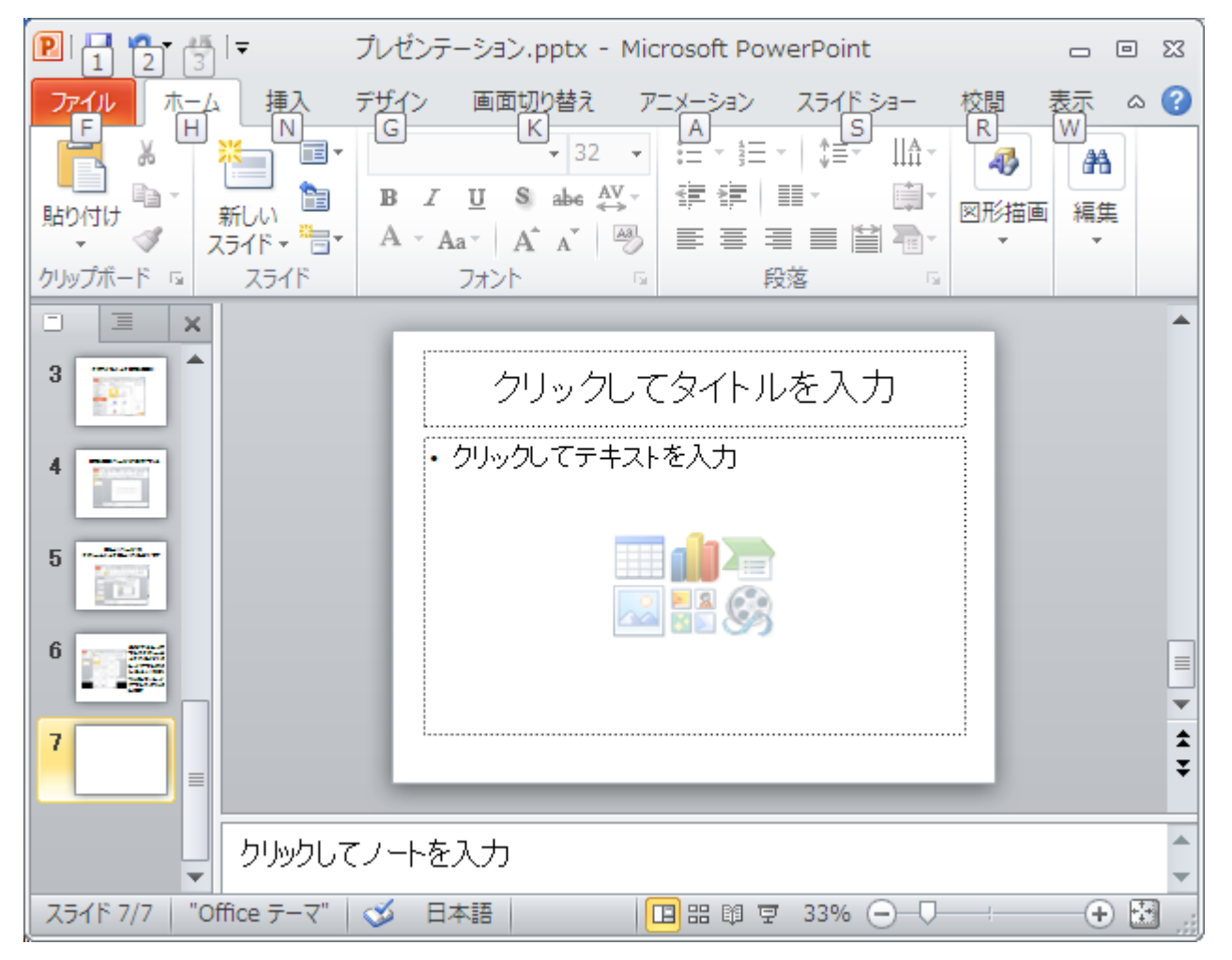

#### 入力用枠の作成および削除

☆入力枠を増やす場合は、[挿入]→[テキスト ボックス]→[横書き]というように選択し、左上で クリックして、そのまま右下へドラッグし、入力枠 を作成する

☆入力枠を削除するには、枠上にカーソルを移動し、右クリックして、[切り取り]を選択する

図を挿入するには

## 「挿入」→「図」→「ファイルから」コンピュータ内等にある画像 ファイルを読み込む あるいはこの枠内にあった「図をファイルから挿入」アイコンを クリック

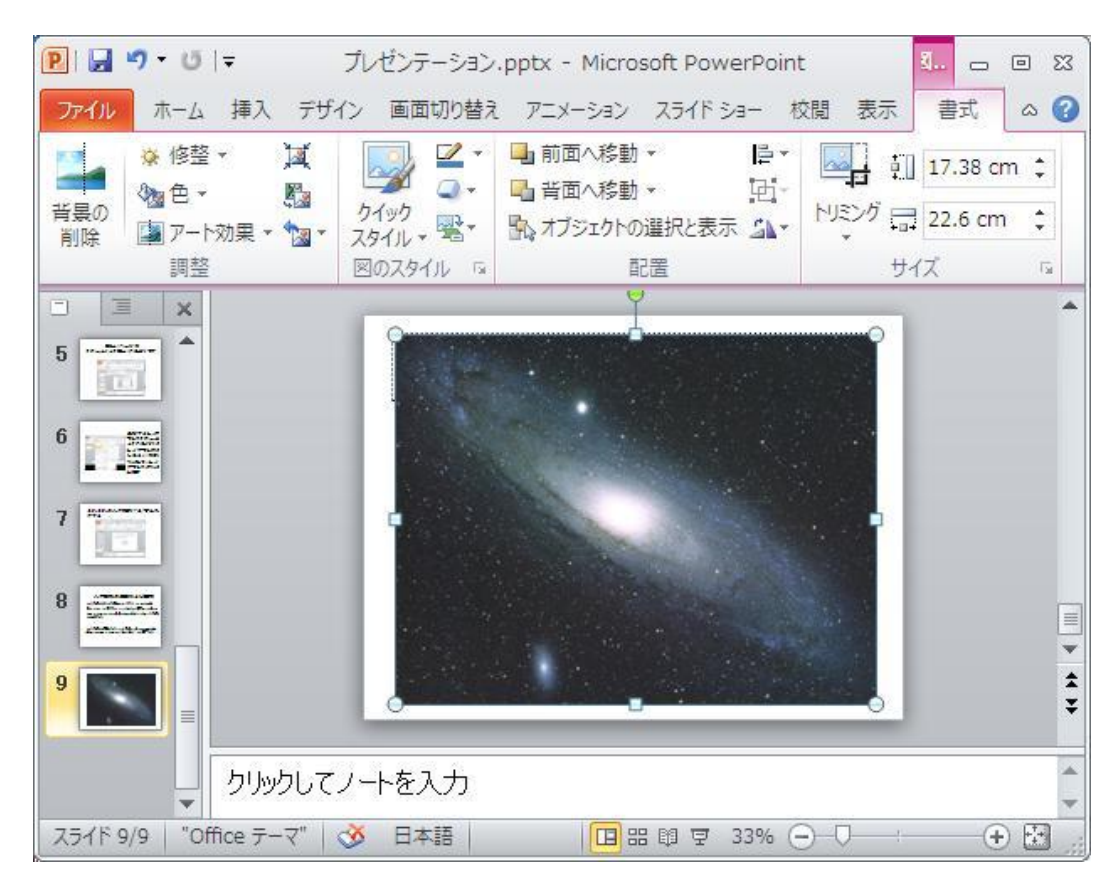

### 図を挿入するには(その2)

- ・ [挿入]→[図] →「ファイルから」
- あるいは[挿入]→[クリップアート] あるいは
- [挿入]→[図形]、[SmartArt]、 [グラフ]からの選択もある

#### グラフの挿入

- ・「グラフの挿入」アイコンをクリック
- あるいは「挿入」→「グラフ」を選択

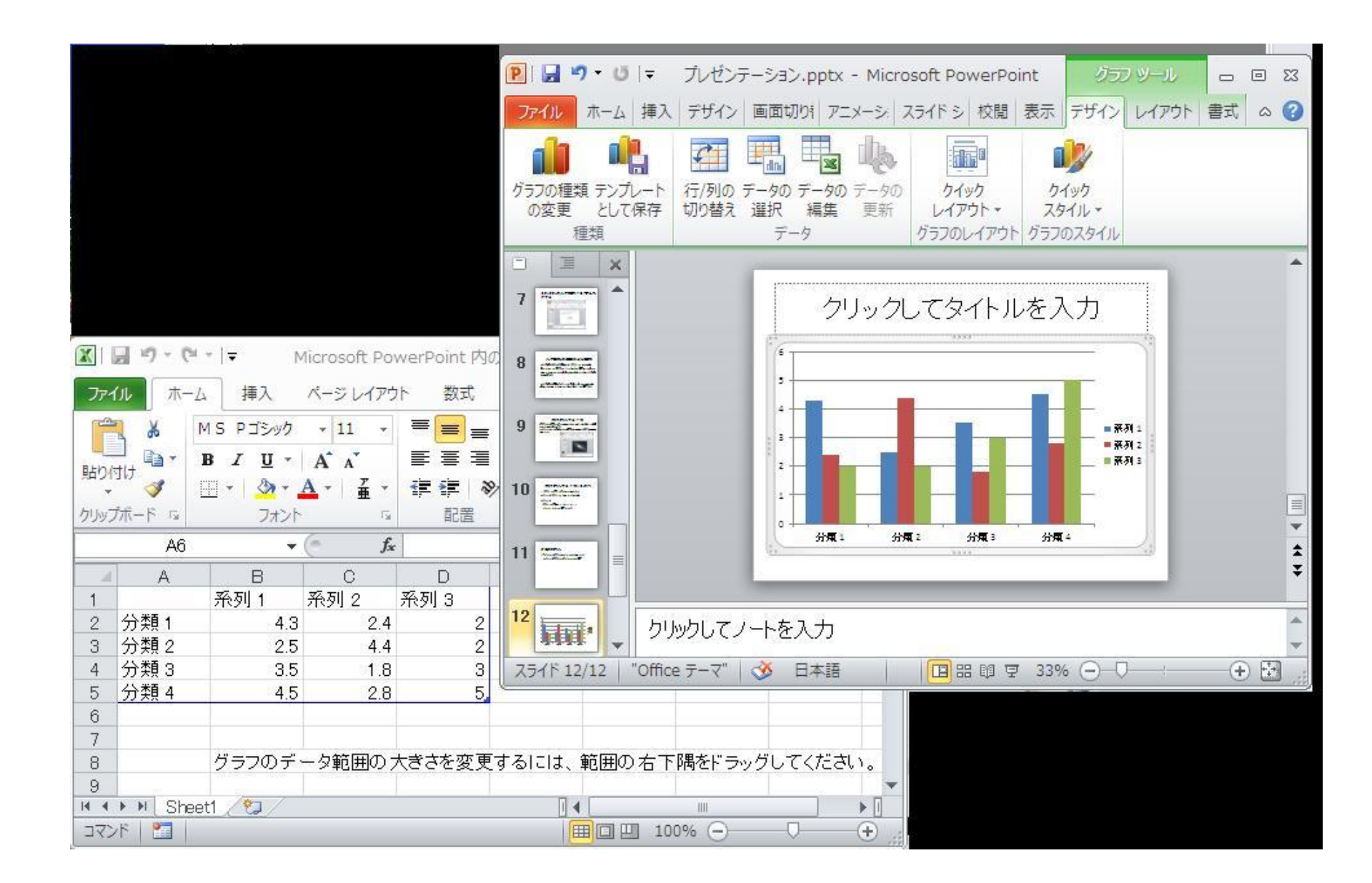

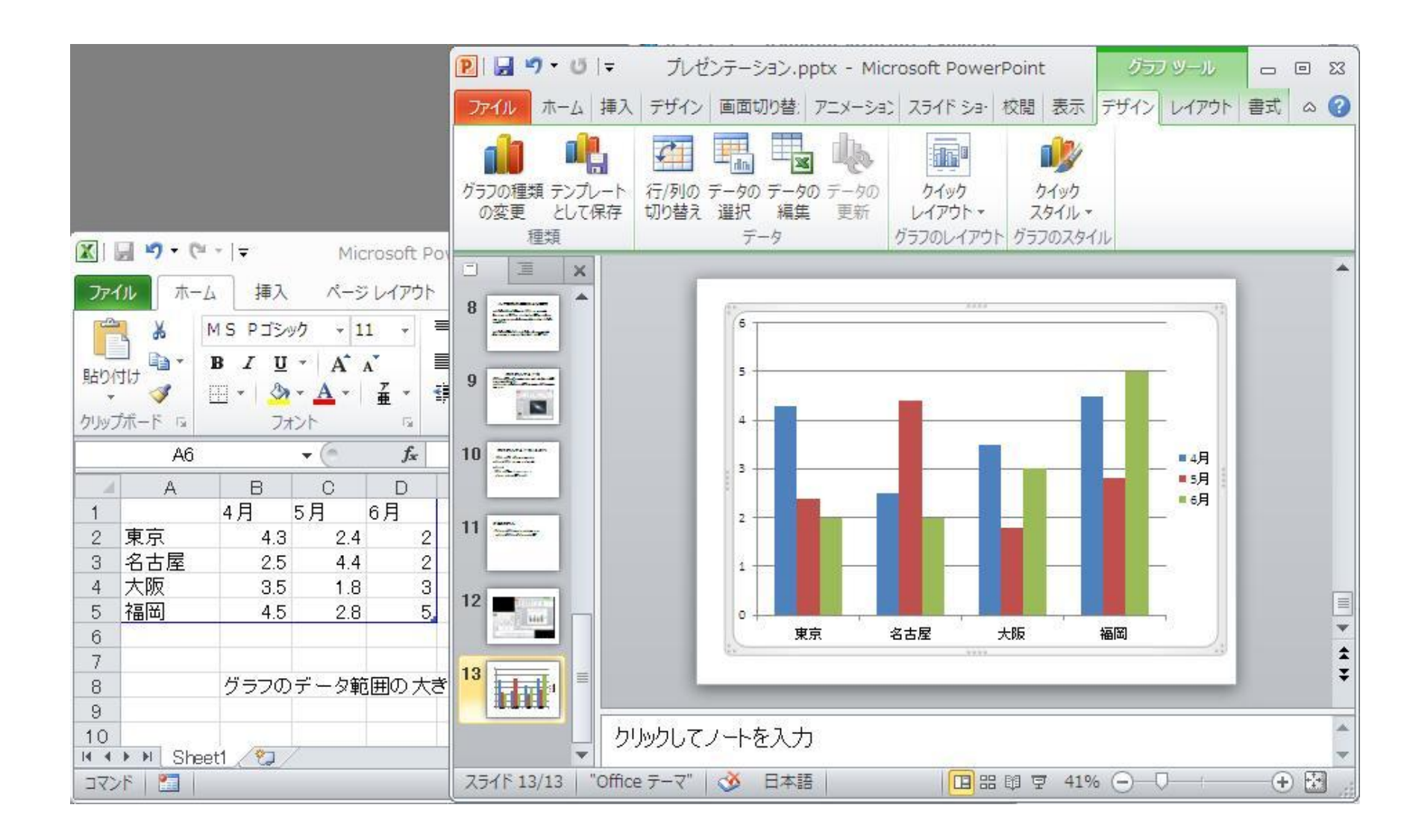

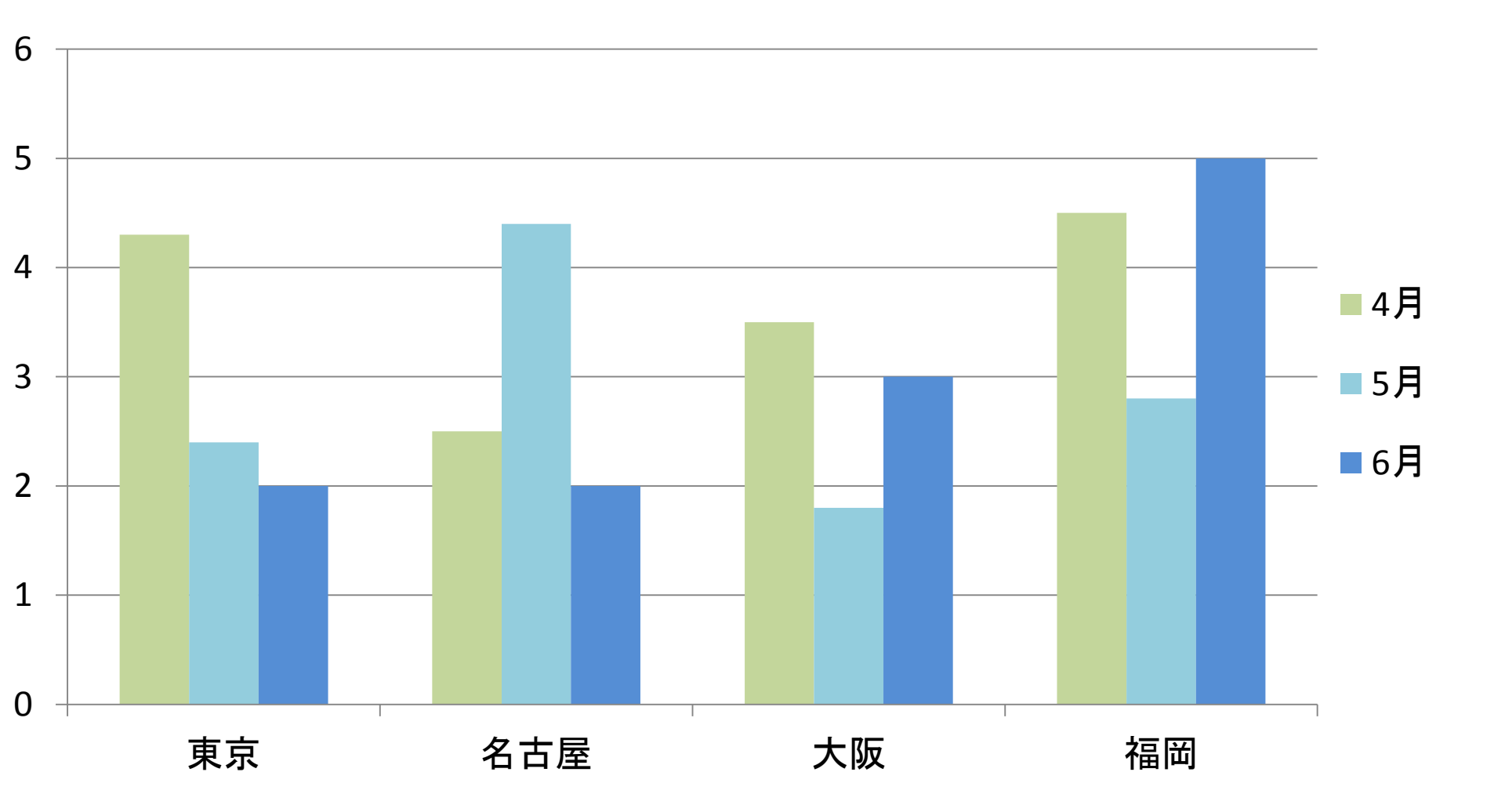

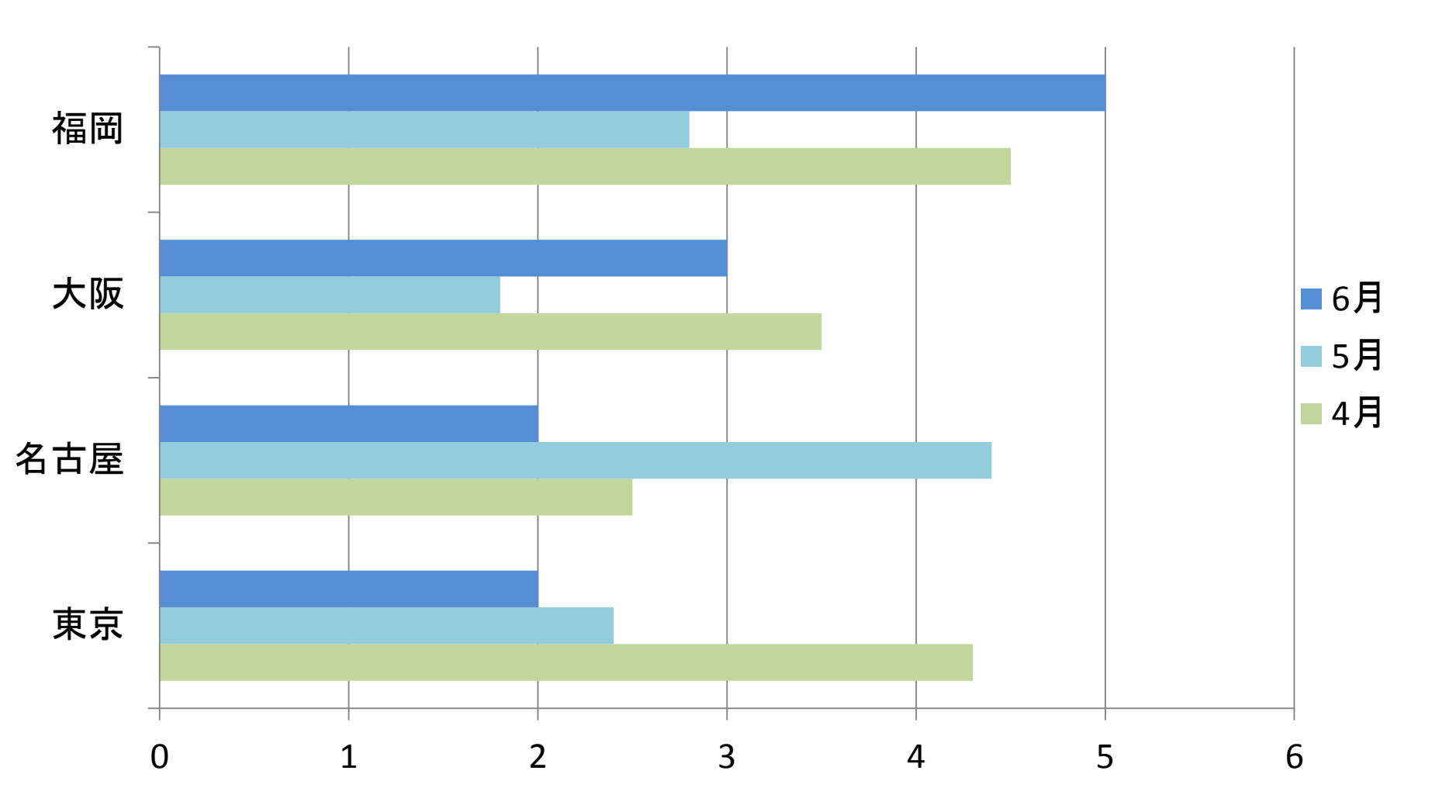

#### Excelでグラフを訂正

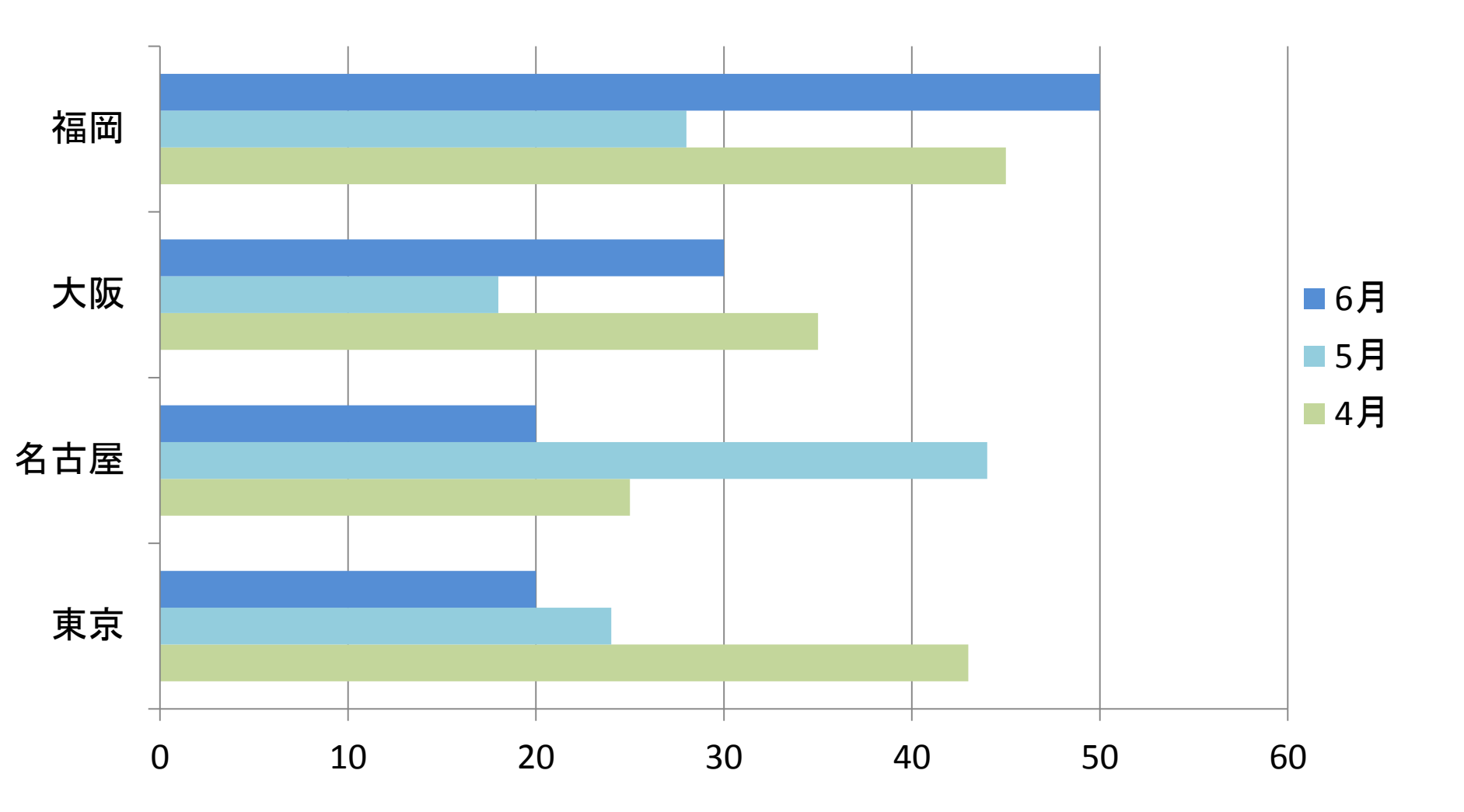

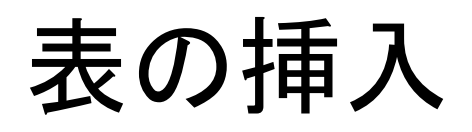

#### 「表の挿入」アイコンをクリックあるいは 「挿入」→「表」

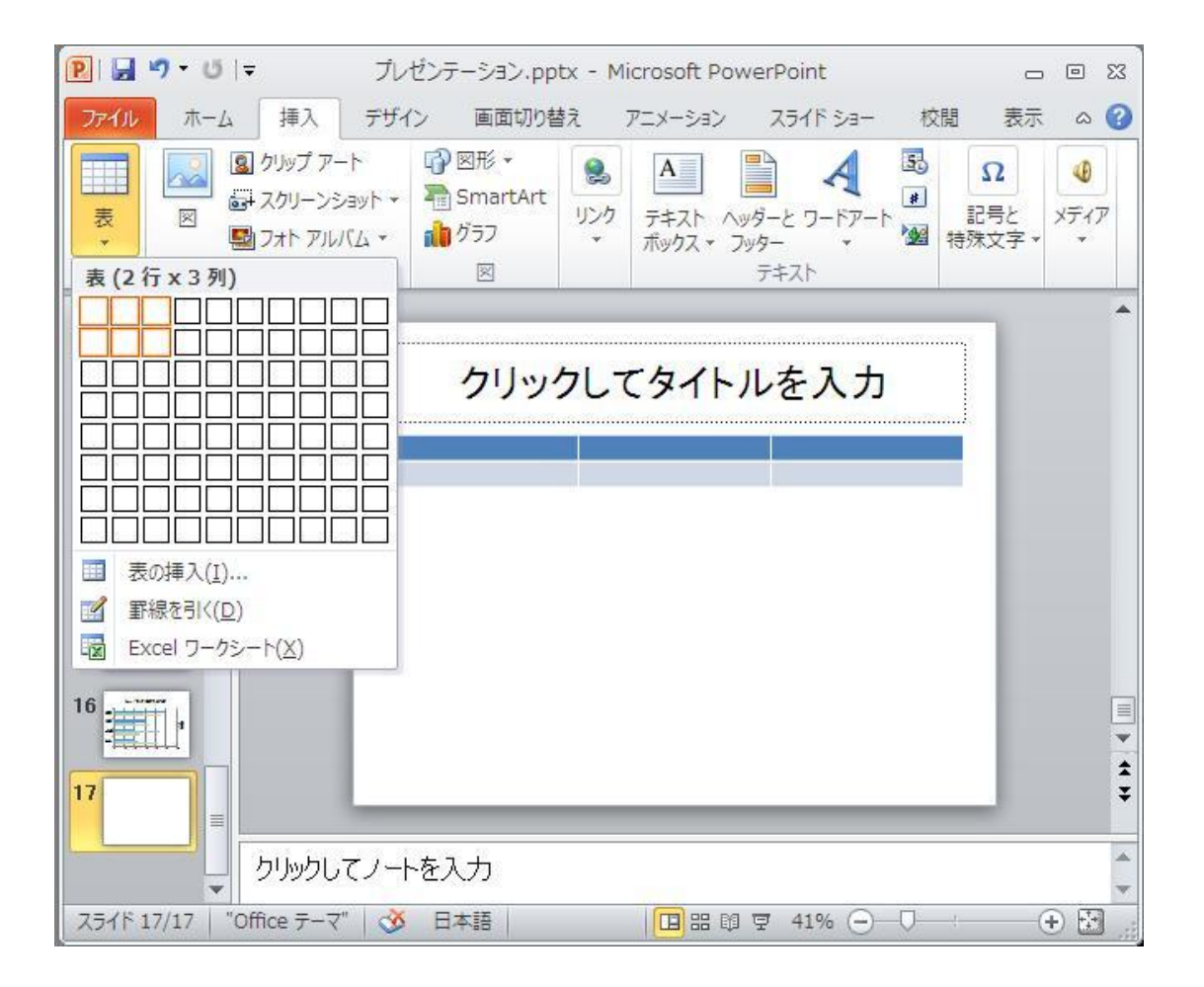

## 表の挿入

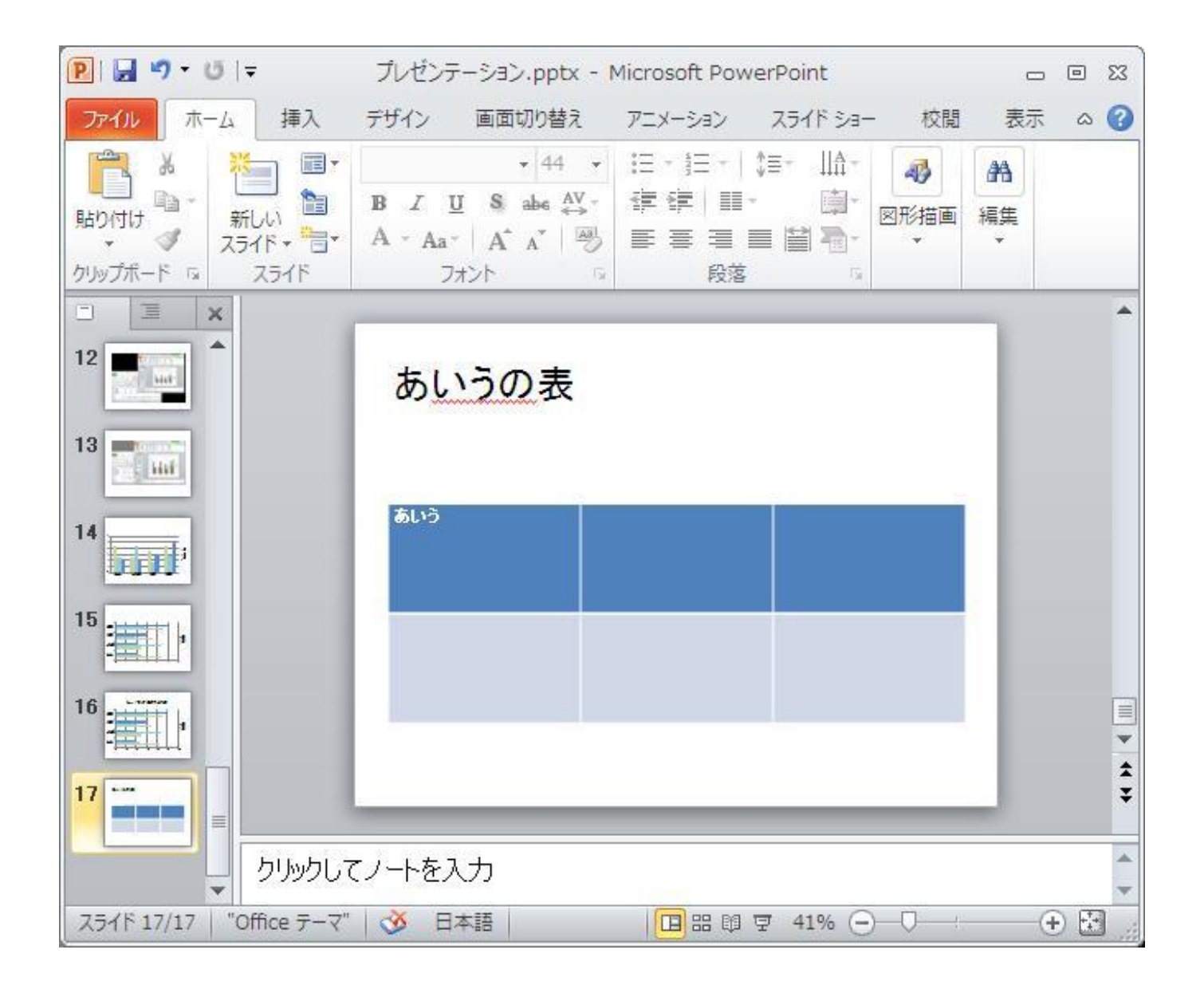

#### 表示を変えるには

- •左の2番目のタグを選択するとアウトライン表示になる
- スライドショーを選択すると実行することができる
- •「表示」を選択し、「スライド一覧」や「スライド ショー」を選択することもできる
- 「標準」選択すると元の「スライド」編集の戻 れる

#### スライドショーの実行

- 「スライドショー」→「最初から」
   あるいは「表示」→「スライドショー」
- ・
   ・
   画
   の
   ホ
   た
   クリック
   す
   れば、
   次の
   ス
   ライドに
   ぞ
   わ
   る
   。
- ・途中で終る時は同じく右クリックで、[スライド ショウーの終了]を選択する。

ヘッドとフッダ

#### 「挿入」→「ヘッダーとフッダー」

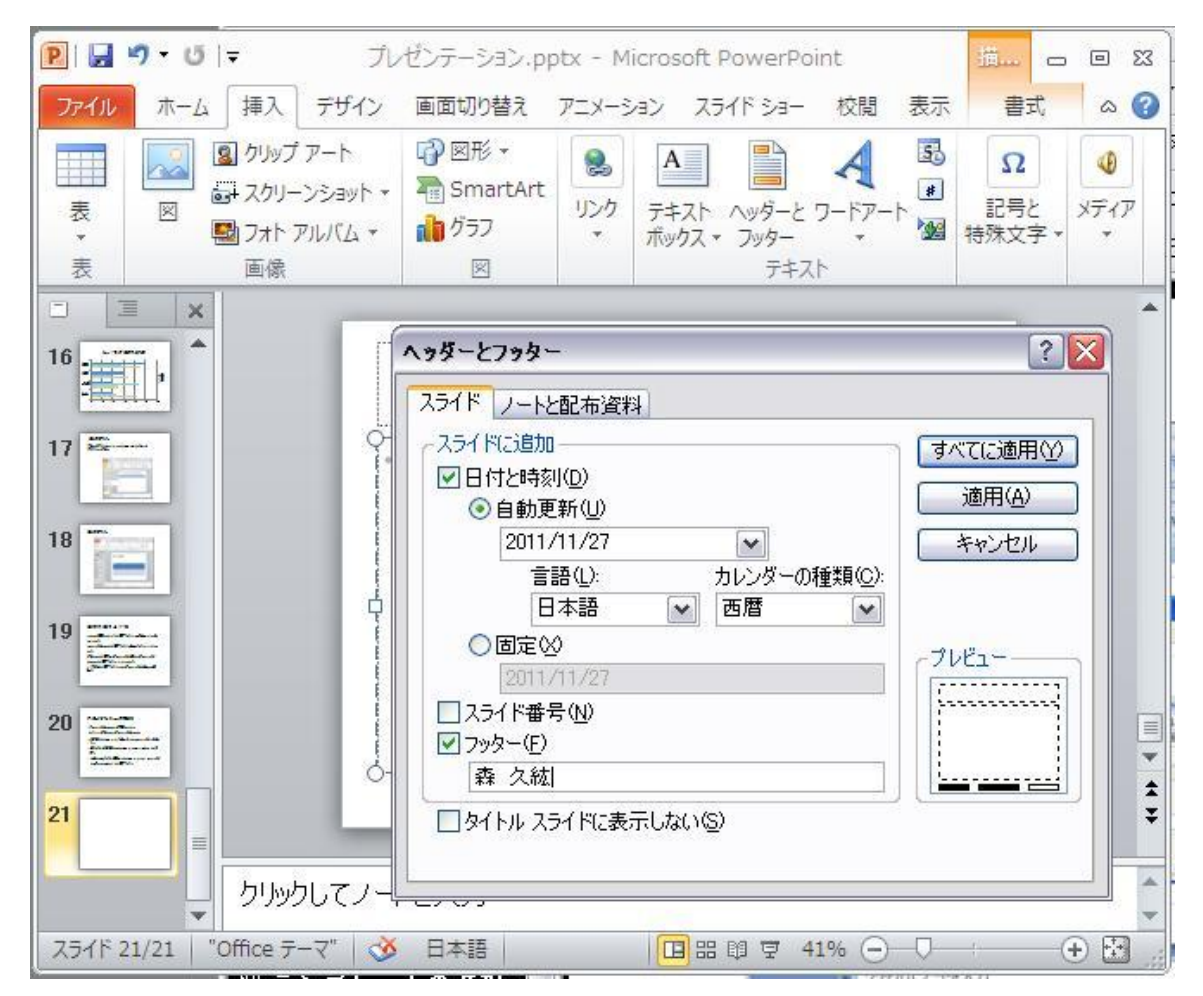

森 久紘

# 背景を設定する 「デザイン」→「背景のスタイル」→「背景の書式 設定」

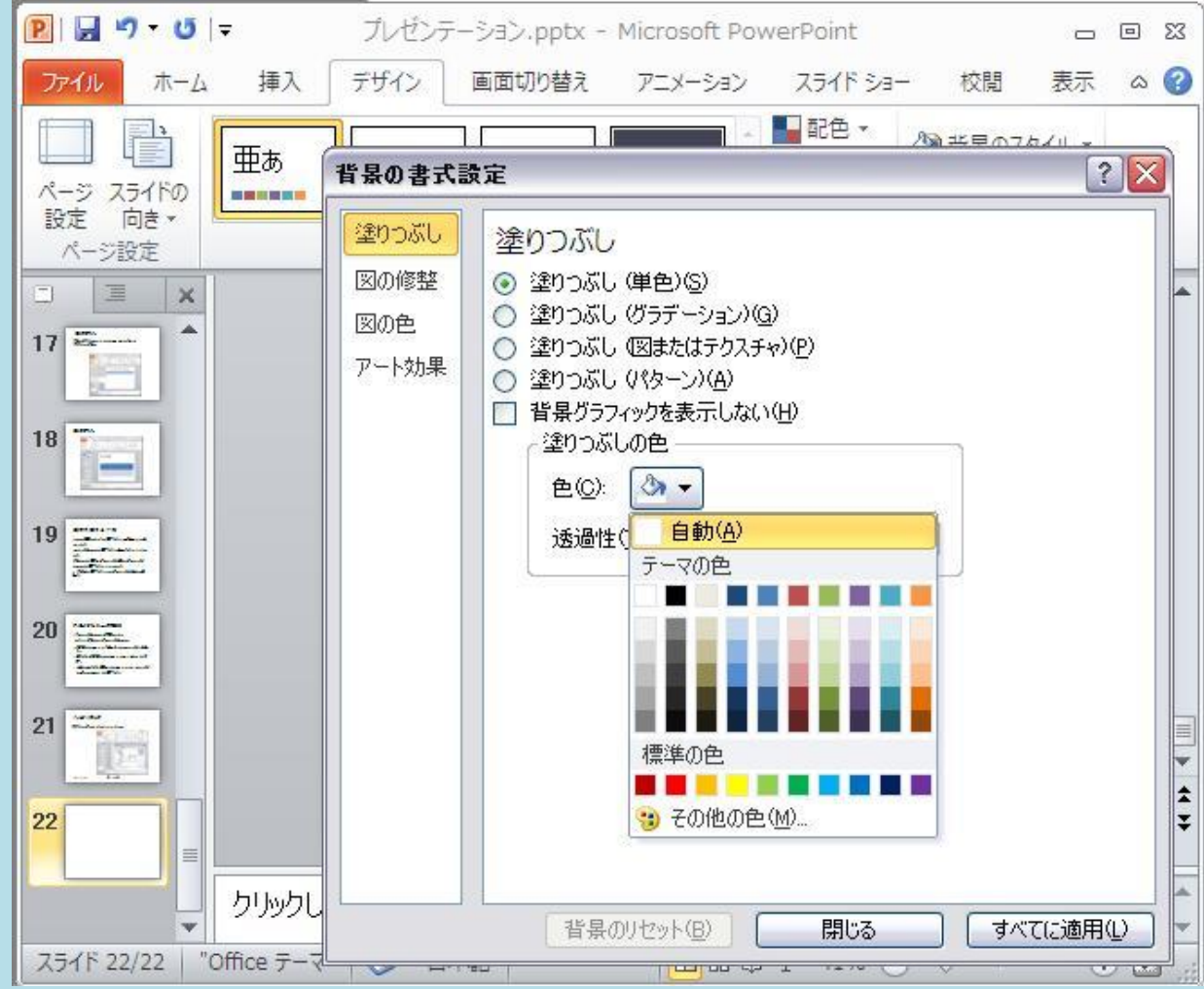

### 背景 グラデーション

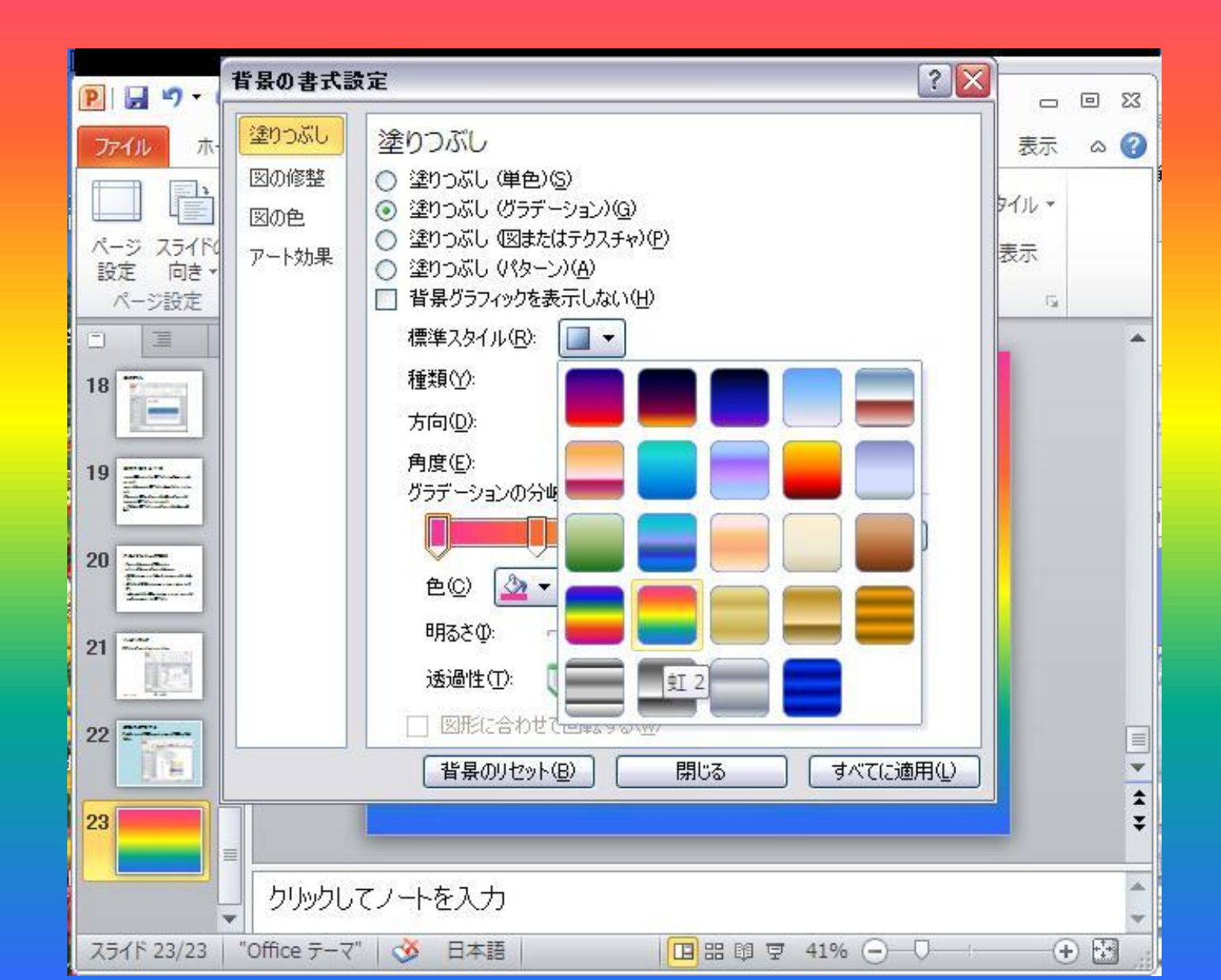

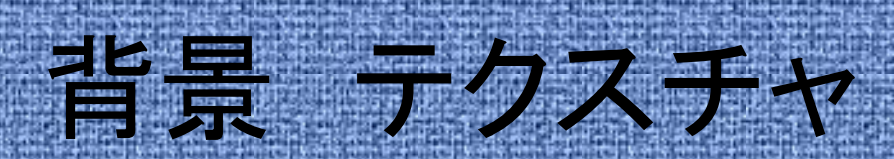

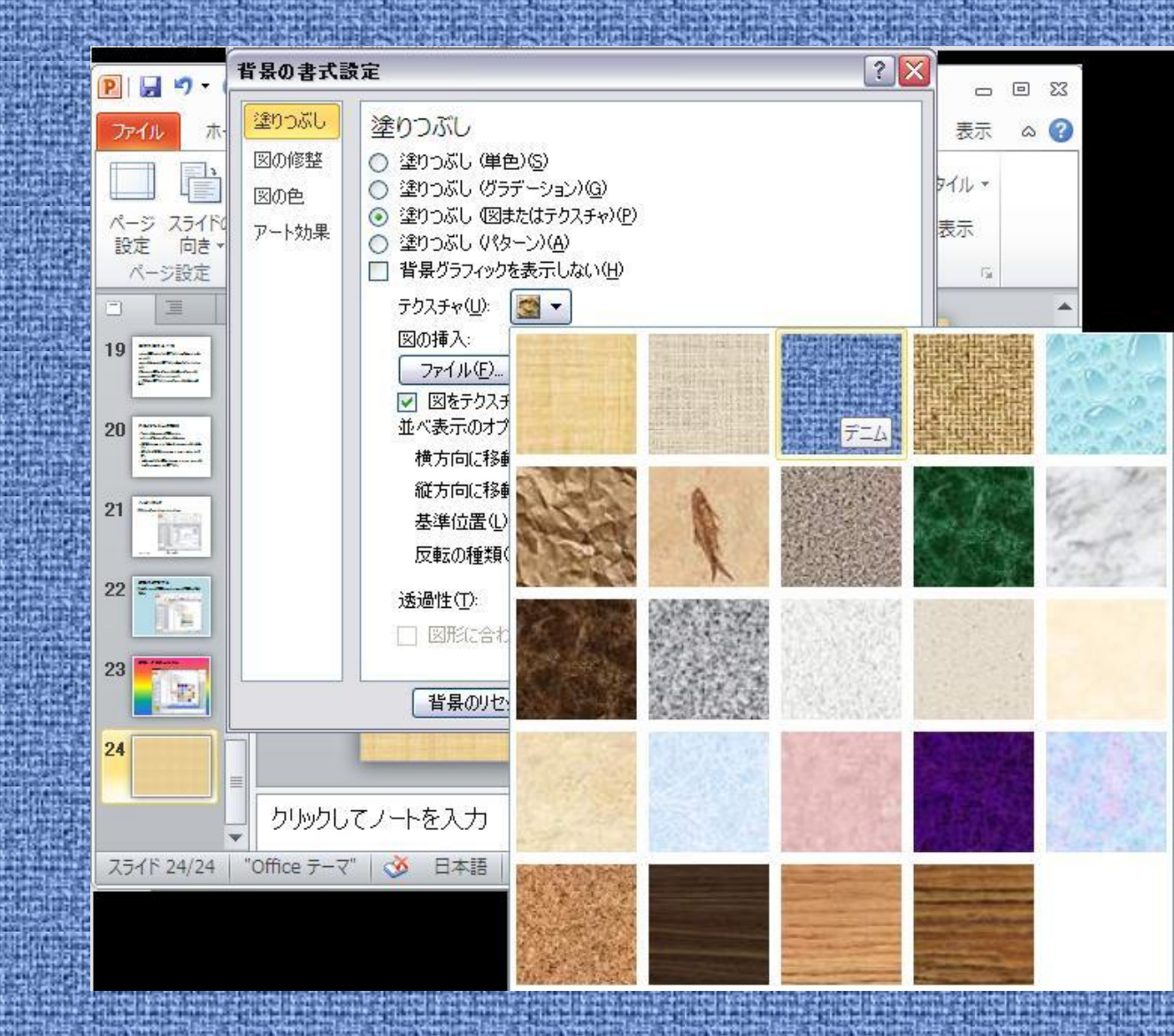

背景にデザインテンプレートを使用

「デザイン」→「テーマ」

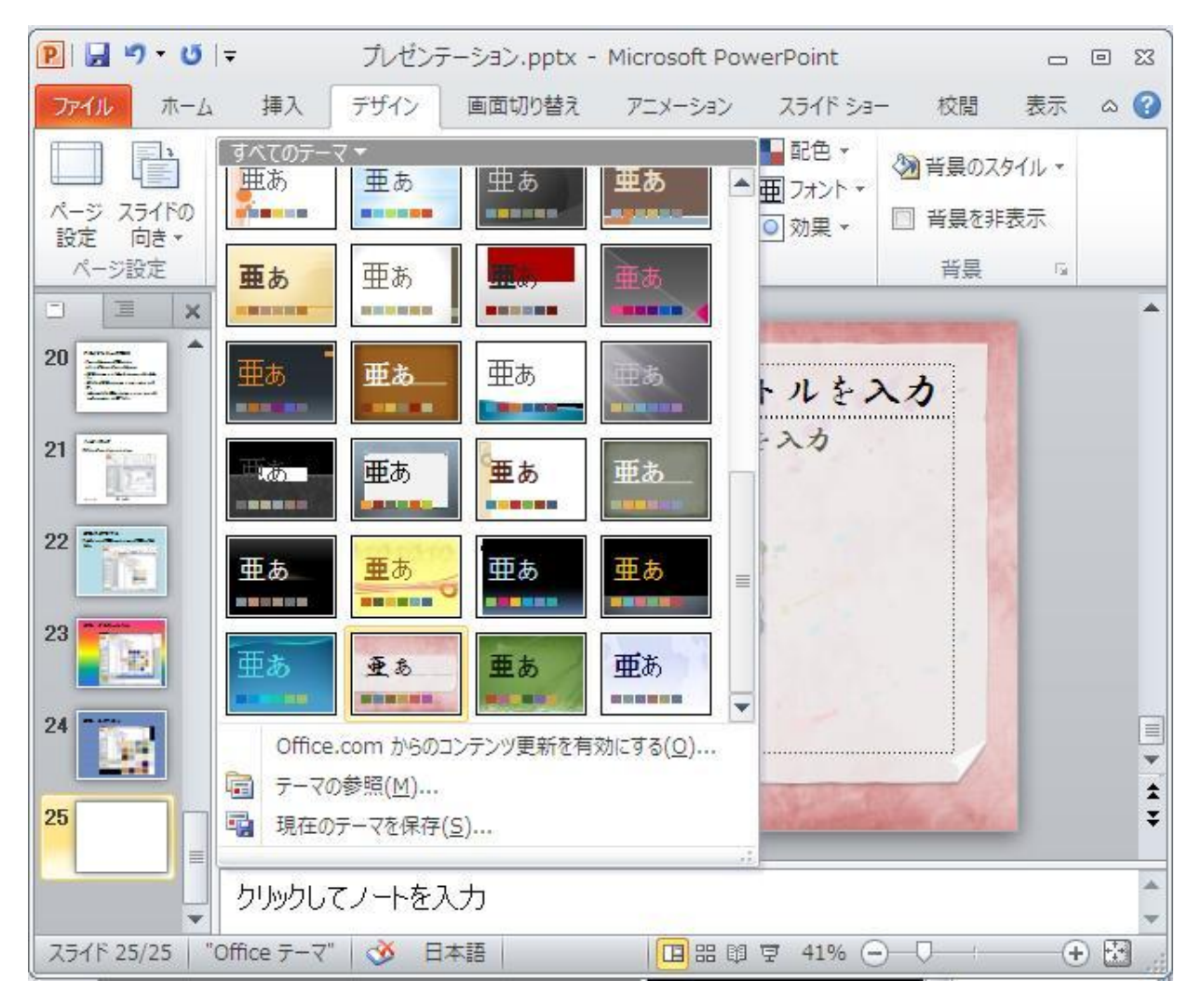

アニメーションの設定

#### 「アニメーション」→「アニメーション」

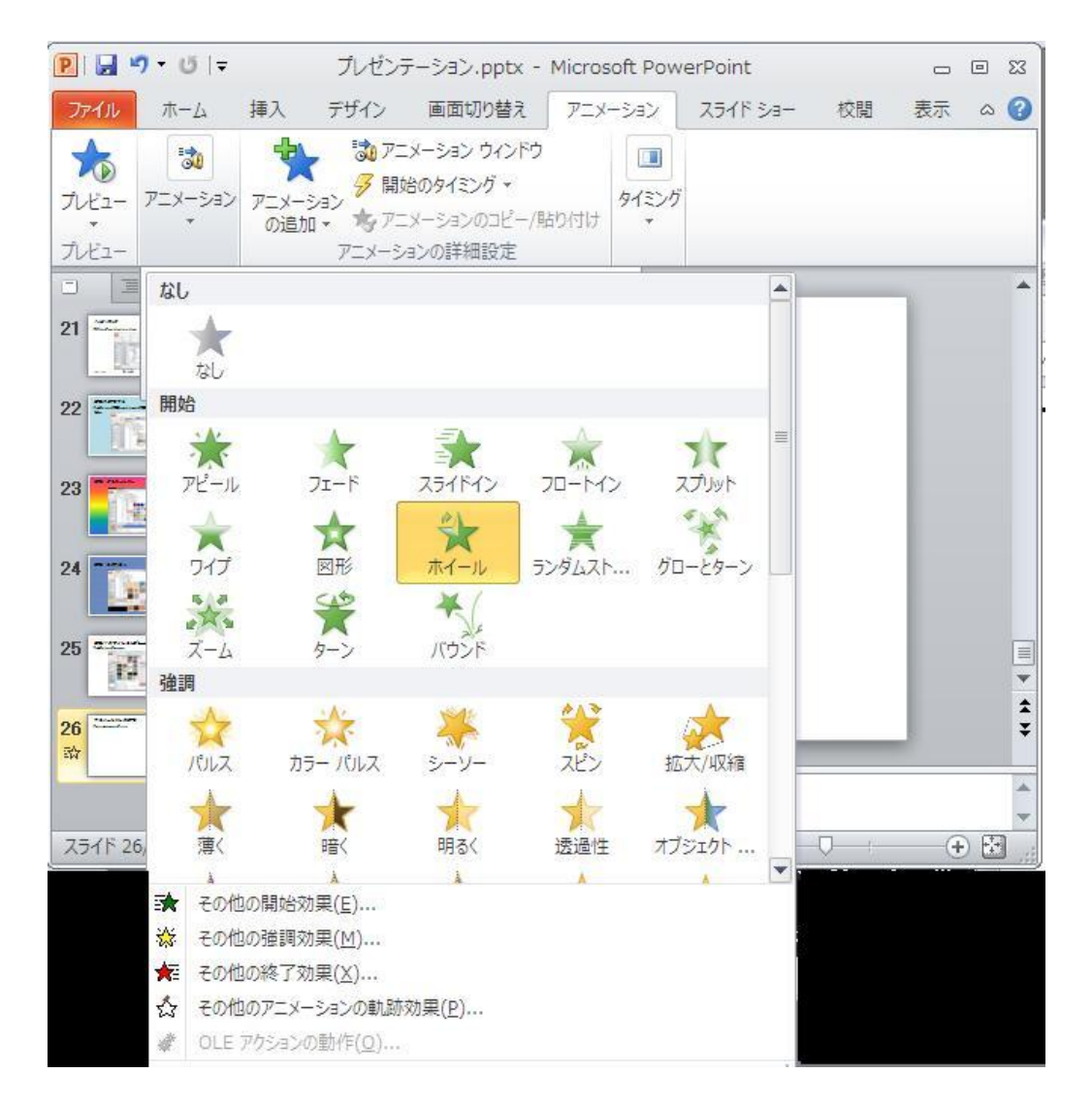

アニメーションの設定2

「アニメーション」→「アニメーションの追加」

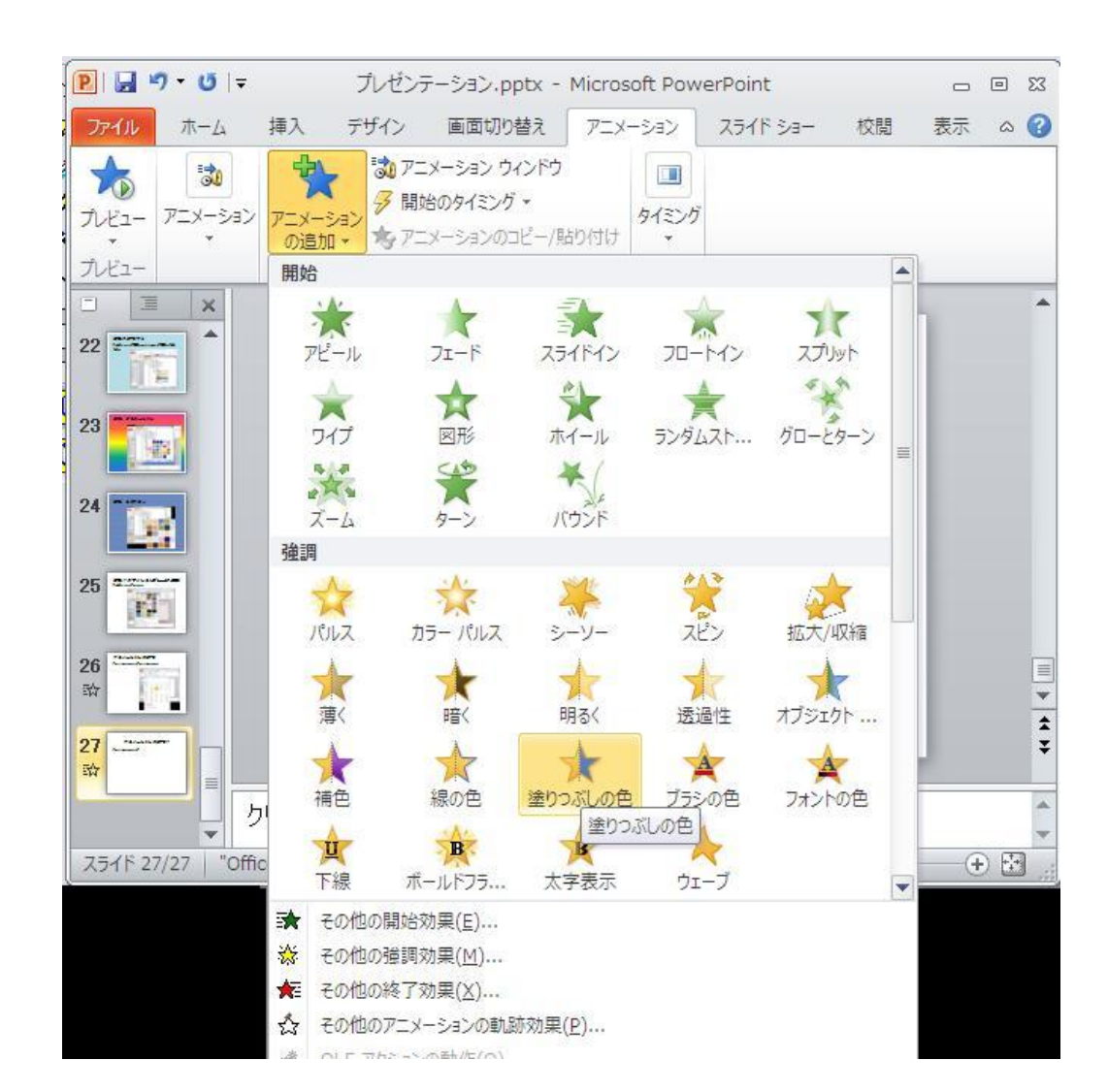

#### リハーサル

☆[スライドショー]→[リハーサル]を選択し、 リ ハーサルを行ない、登録しておくとその時間に 合せて、スライドを送ってくれる。

### テンプレートの選択

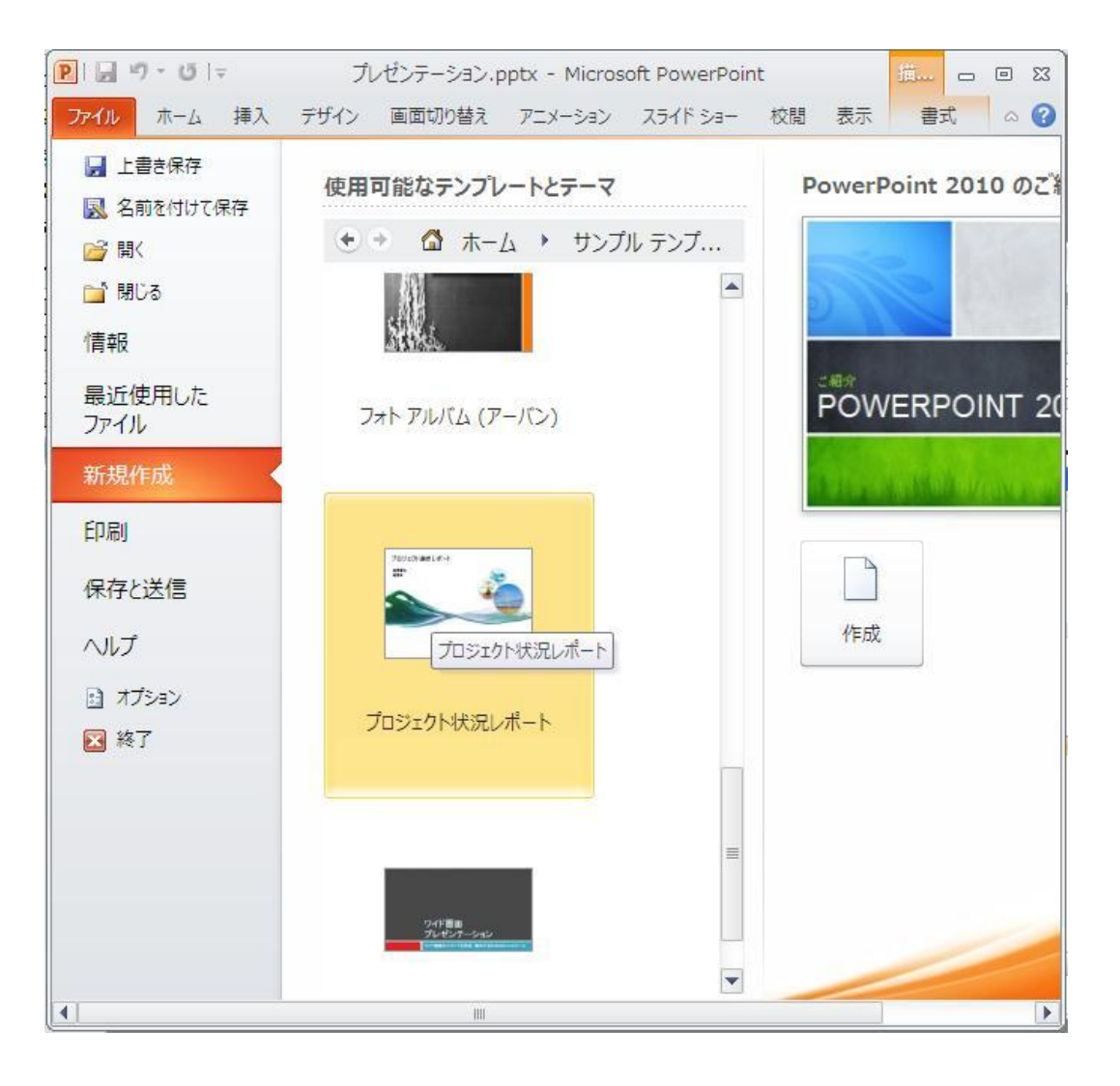

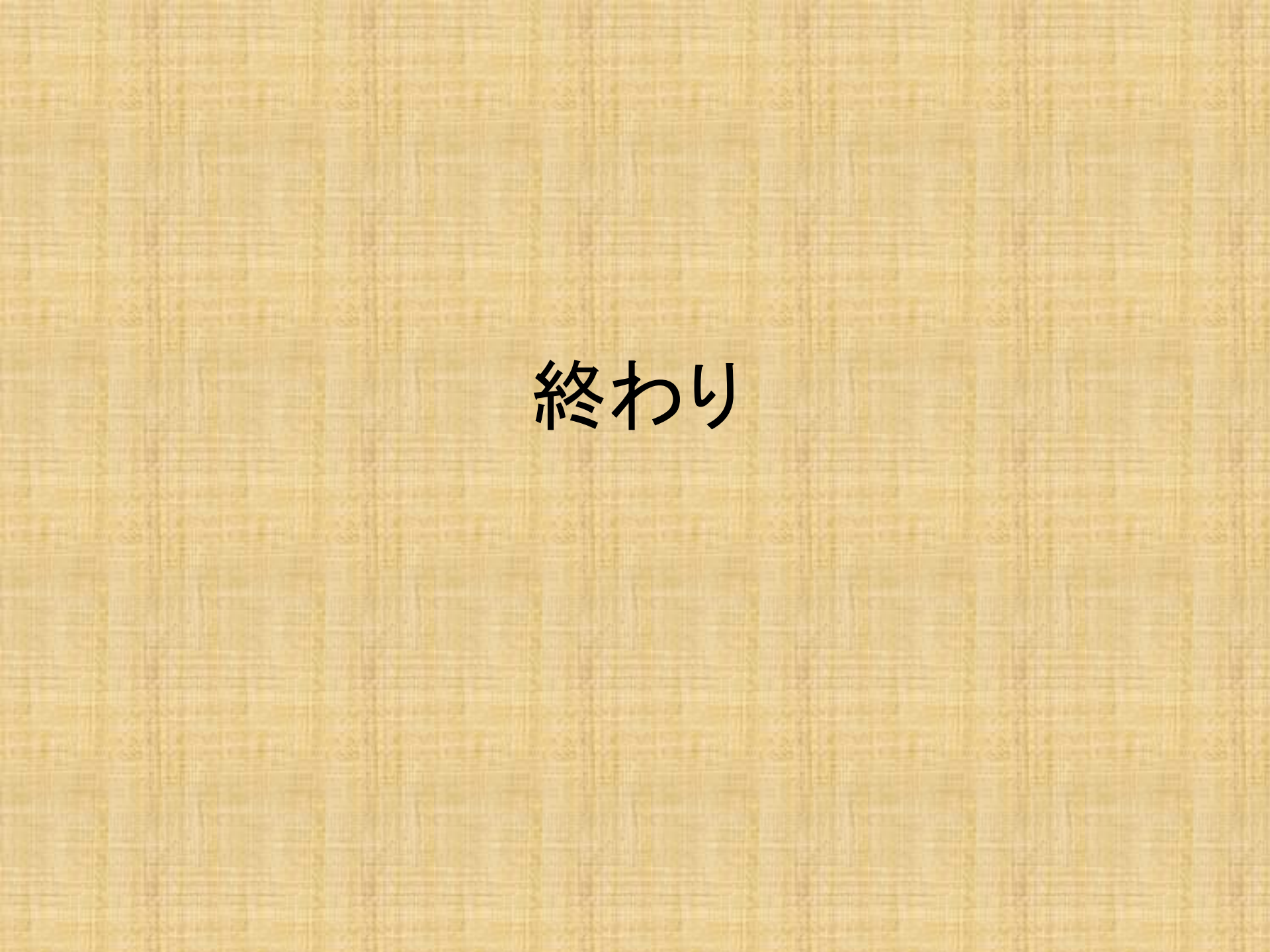